# Step 8 – Part 3 - How to Manage Passwords – Mozilla Firefox

- If you have not done the Tip How to not save or save user names and passwords, do it first before this Step.
- As I mentioned in the Tip, there is only a few ones you can save a user name and password, like I did for the weather website. But, don't do it on your e-mail, finance, etc. If you have saved user names and passwords, you may want to go to the Manage Passwords and maybe deleted some off them. If you don't think you save user names and passwords, you should go to Manage Passwords to make sure they are not there.
- Next explains about Mozilla Manage Passwords.

- Mozilla Firefox is the only Browser that allows you to view the passwords that you saved, which is not good in case some other person goes to your computer or steals your computer they can view the passwords, except if you set up a Master password, which I recommend. I will show you how to set up Master password later
- Make sure Mozilla is open and next is how to get to Manage Passwords.

 Click on the Icon in the upper right and click on Options as I showed you in other Steps and next is what happens again.

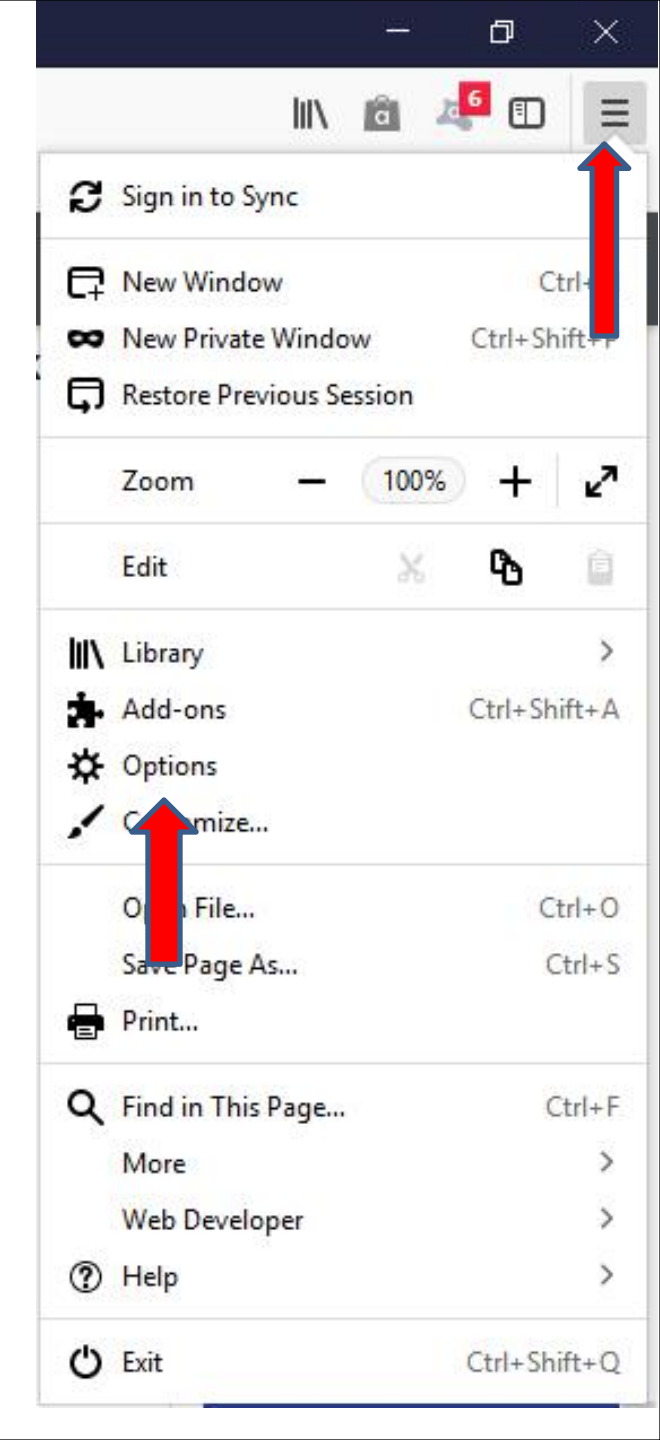

 New page opens again and you see General. Then click on Privacy & Security on the left and next is what happens.

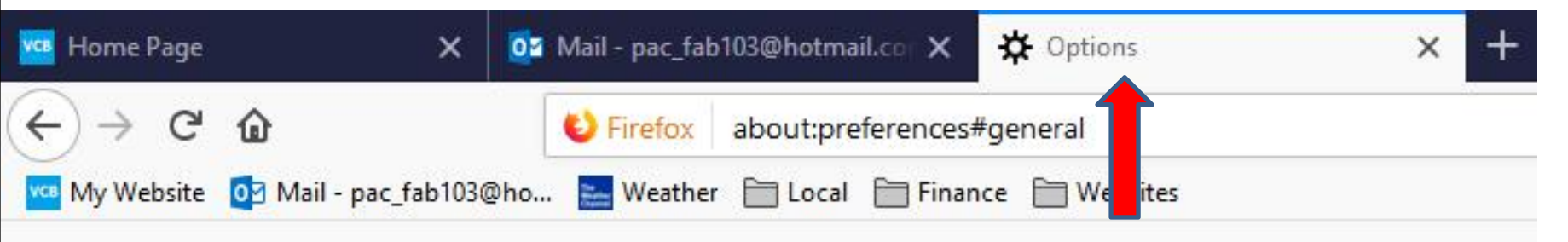

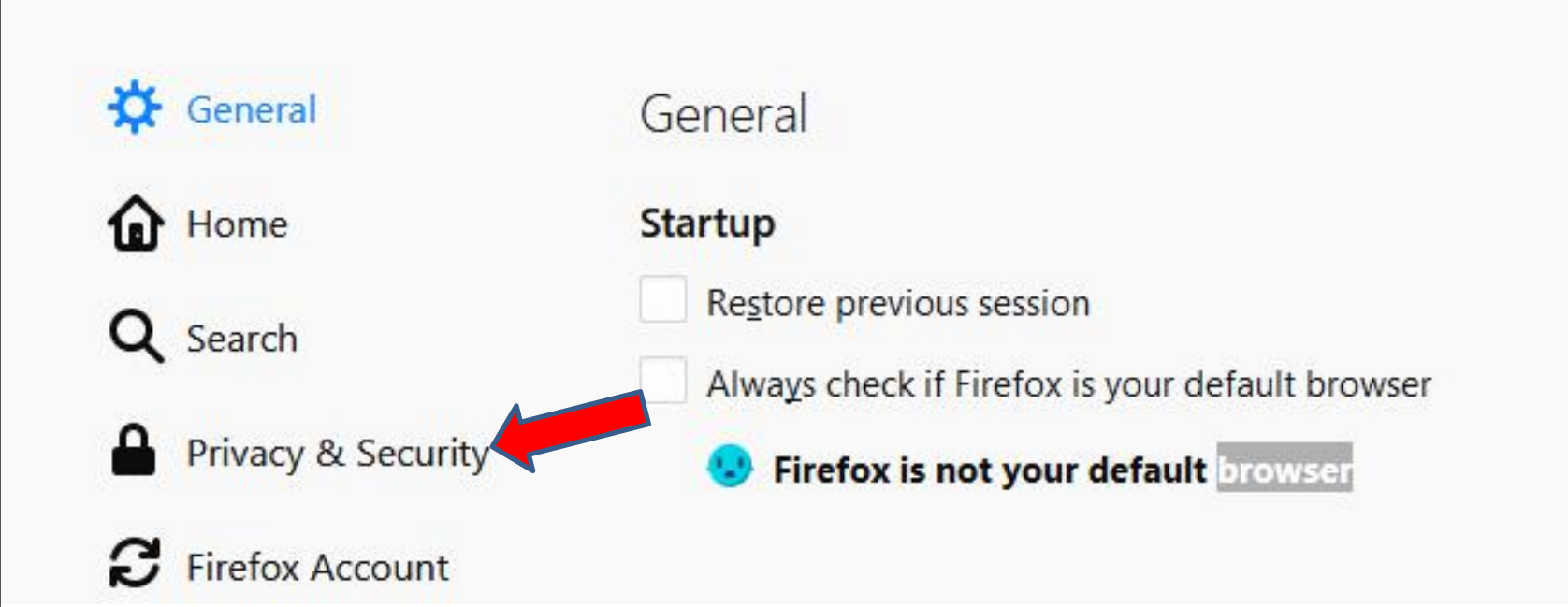

 Page changes to Privacy & Security. You have to click on the line at the right and hold it down and scroll down. Next is a sample of scrolling down.

| Home Page X                                 | 02 Mail - Fred Benson - Outlook × 🌣 Options × +                                                    |                     |        | - 0 ×    |
|---------------------------------------------|----------------------------------------------------------------------------------------------------|---------------------|--------|----------|
|                                             | Firefox about:preferences#privacy                                                                  |                     | Search | III\ 🕮 📒 |
| Wy website 🔮 Mail - pac_tabius              | @no 🧮 weather 🔄 Local 🔄 Finance 🔄 Websites                                                         |                     |        |          |
|                                             | ₽ Find                                                                                             | in Options          |        |          |
| General                                     | Browser Privacy                                                                                    |                     |        |          |
| Home                                        | Content Blocking                                                                                   |                     |        |          |
| O Search                                    | Block third-party content, like ads or code, that can slow your browsing and track                 | Restore Defaults    |        |          |
|                                             | you around the web. Customize your settings for the best balance of protection and<br>performance. | E <u>x</u> ceptions |        |          |
| Privacy & Security                          | Learn more                                                                                         |                     |        |          |
| C Firefox Account                           | Choose what to block                                                                               |                     |        |          |
|                                             | ✓ 🥴 Irackers                                                                                       |                     |        |          |
|                                             | Block all known trackers. (May prevent some pages from loading.)                                   |                     |        |          |
|                                             | <ul> <li>Only in private windows</li> </ul>                                                        |                     |        |          |
|                                             | Always                                                                                             |                     |        |          |
|                                             | Change block list                                                                                  |                     |        |          |
|                                             | • Third-Party <u>C</u> ookies                                                                      |                     |        |          |
|                                             | Block all third-party cookies or just those set by trackers.                                       |                     |        |          |
|                                             | Trackers (recommended)                                                                             |                     |        |          |
|                                             | All third-party cookies (may cause websites to break)                                              |                     |        |          |
| <ul> <li>Extensions &amp; Themes</li> </ul> |                                                                                                    |                     |        |          |
| ⑦ Firefox Support                           | Send websites a "Do Not Track" signal that you don't want to be tracked Learn more                 | 3                   |        |          |
|                                             | Always                                                                                             |                     |        |          |

 Here is a sample of scrolling down to Logins & Passwords. You then click on Saved Logins and next is what happens.

| File Edit. Yew History Bookmark             | iz Jouh Help                                               |                      |           | — <b>8</b> X |
|---------------------------------------------|------------------------------------------------------------|----------------------|-----------|--------------|
| 📕 Home Page 🛛 🔾                             | X 🔯 Mail - Find Bernon - GutSoot X 💠 Options X 🕂           | 4<br>1               |           |              |
| (←) → ♂ ⊕                                   | C Firefox aboutpreferences#privacy                         |                      | <b>\$</b> | in∖ © ≡      |
| My Website 📴 Mail - Fred Berr               | son - 0 🔚 Weather 🛅 Local 🛅 Finance 🛅 Websites             |                      |           |              |
|                                             |                                                            | D Find in Options    |           | ^            |
| 🛠 General                                   | <ul> <li>Block cookies and site data</li> </ul>            |                      |           |              |
| Home                                        | Type blocked                                               | -                    |           |              |
| Q Search                                    | Keep until They expire •                                   |                      |           |              |
| Privacy & Security                          |                                                            |                      |           |              |
| C Firefox Account                           | Logins & Passwords                                         |                      |           |              |
|                                             | Ask to save logins and passwords for websites              | Exceptions           |           |              |
|                                             |                                                            | Saved Logins         |           |              |
|                                             | Use a master password                                      | Change Machener word |           |              |
|                                             | Forms & Autofill                                           |                      |           |              |
|                                             | Firefox can save your address and credit card information. |                      |           |              |
|                                             | Autofill addresses Learn more                              | Saved Addresses      |           |              |
| <ul> <li>Extensions &amp; Themes</li> </ul> |                                                            |                      |           |              |
| Tirefox Support                             |                                                            |                      |           |              |

 A new window opens and you see the ones you saved and you see the user names. I blocked some of them, so you can't see them. Next is what happens when you click on Show Passwords at the bottom right.

|                                              | Saved Login   | 5      |            |                |
|----------------------------------------------|---------------|--------|------------|----------------|
| , <sup>⊘</sup> Search                        |               |        |            |                |
| Logins for the following sites are stored on | your computer |        |            |                |
| Site                                         | Username      |        | Last Chan  | ged E          |
| http://www.filmon.com                        | wiga          | .com   | 5/20/2017  |                |
| http://www.rentalcars.com                    | wiga          | l.com  | 7/6/2017   |                |
| https://facebooknew.123greetings.com         | pac_          | il.com | 5/21/2017  |                |
| Mttps://gis.thevillages.net                  |               |        | 10/15/2017 | ,              |
| https://manycam.com                          | fbenson       |        | 12/16/2016 | 5              |
| https://online.bankofscotland.co.uk          | fbenson103    |        | 4/9/2018   |                |
| Remove All                                   |               |        | Import     | Show Passwords |
|                                              |               |        |            | lose           |

#### A new window opens to Confirm. Next is what happens if you click on Yes.

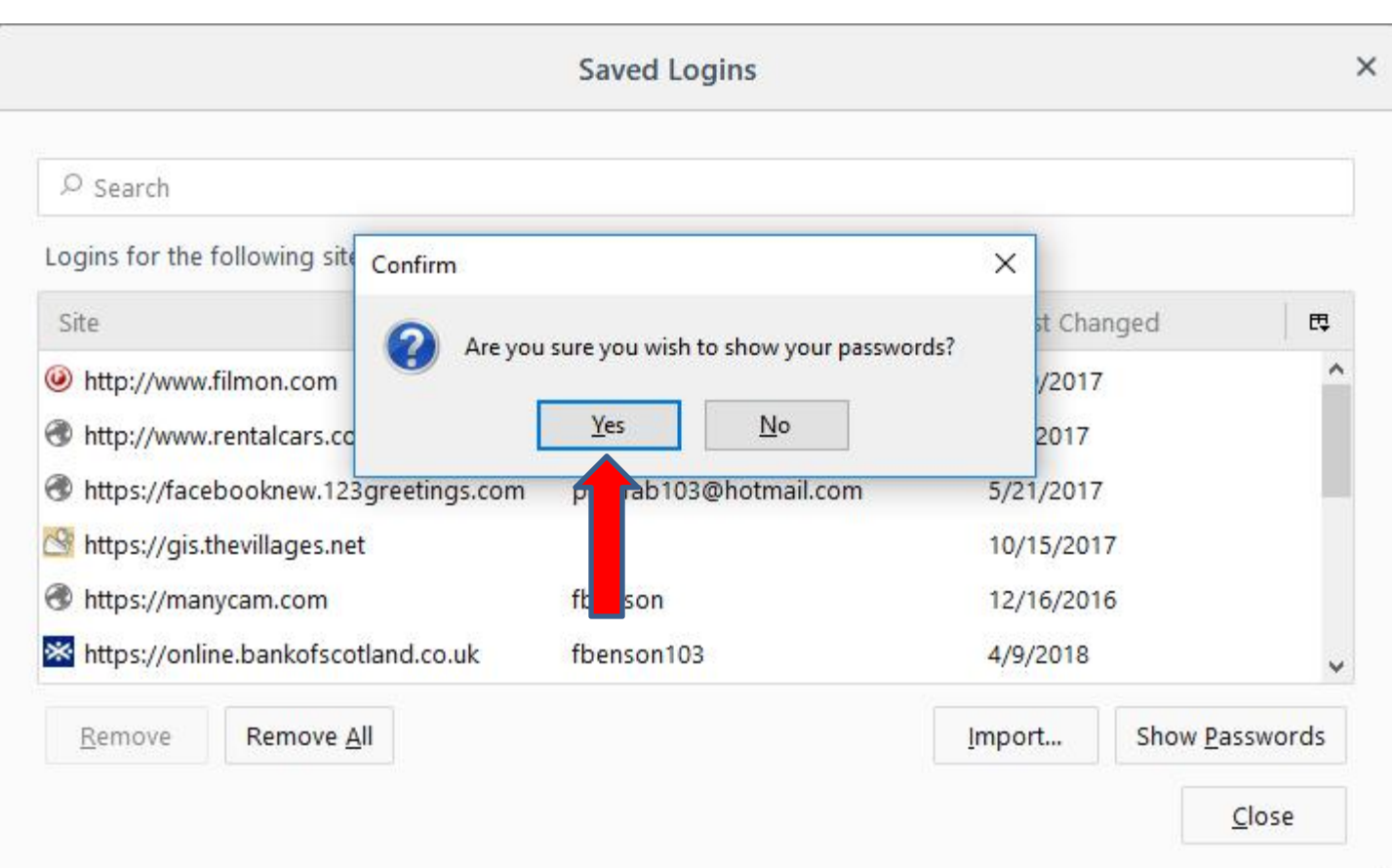

# Window opens and you see the passwords. I blocked the user names and passwords, so you can't see them. Next is how to set up Master Password. First click on Close.

| ₽ Search           |                    |                              |          |     |       |          |                 |       |
|--------------------|--------------------|------------------------------|----------|-----|-------|----------|-----------------|-------|
| Logins for the fol | lowing sites are   | stored <mark>on y</mark> our | computer |     |       |          |                 |       |
| Site               | •                  | Username                     |          | Pas | sword | Last Cl  | nanged          | E,    |
| http://www.filr    | non.com            | w                            | om       | FI  | 4     | 5/20/20  | 17              | ^     |
| 🕙 http://www.rei   | ntalcars.com       | wi <u>c</u>                  | ail.com  | ja  |       | 7/6/201  | 7               |       |
| 🕙 https://facebo   | oknew.123gre       | ра                           | 1ail.com | G   | 1     | 5/21/20  | 17              |       |
| 🕙 https://gis.the  | villages.net       |                              |          | 3   |       | 10/15/2  | 017             |       |
| https://manyc      | am.com             | fbenson                      |          | N   | 01    | 12/16/20 | 016             |       |
| 🗙 https://online.  | bankofscotlan      | fbenson103                   |          | F   |       | 4/9/201  | в               | v     |
| Remove             | Remove <u>A</u> ll |                              |          |     |       | Import   | Hide <u>P</u> a | vords |

 To set up the Master Password, you click on the box left of Use a master password and next is a what happens.

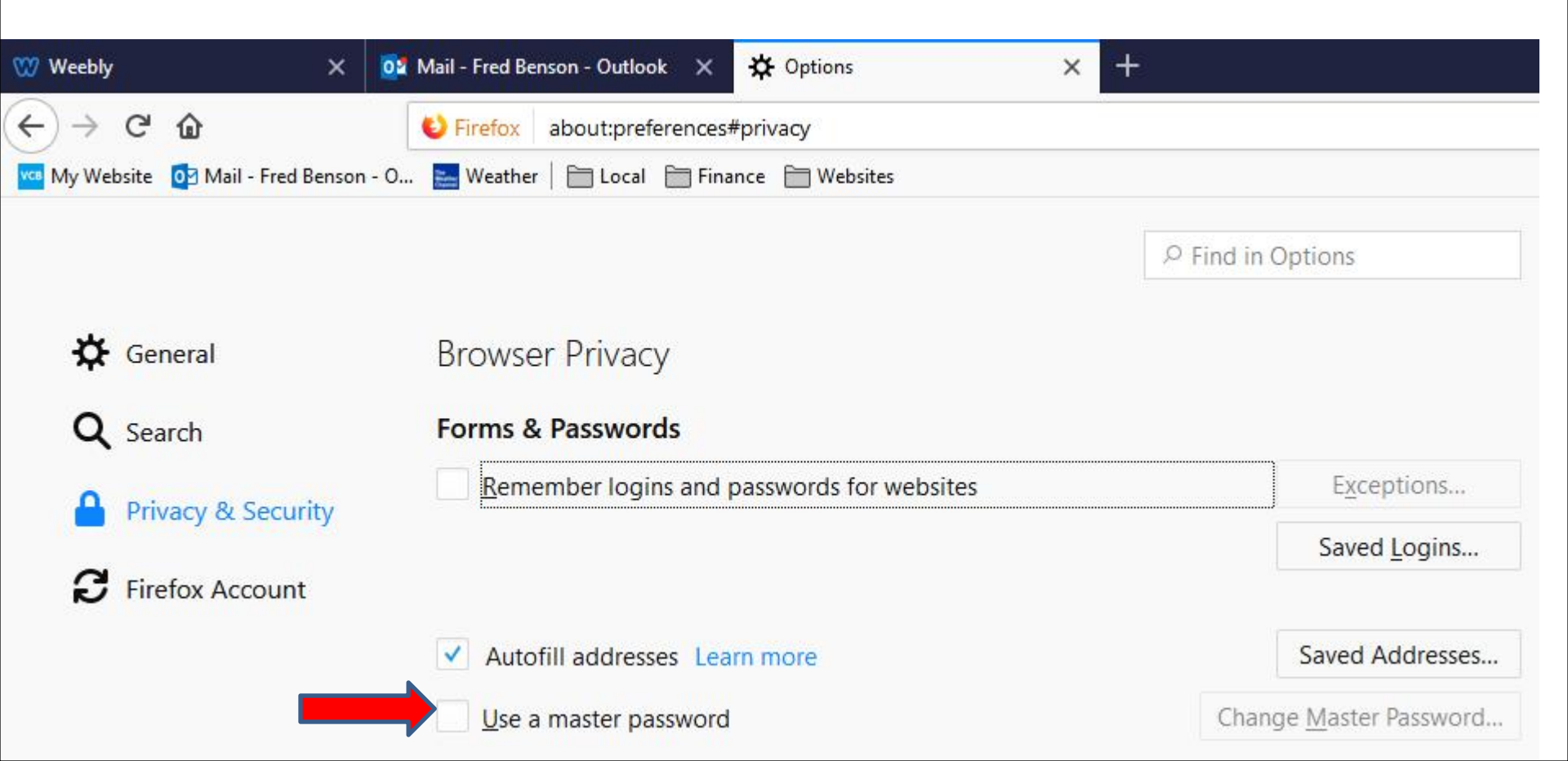

- A new window opens and you type in your new master password and re-enter the passwords.
- Next is a sample.

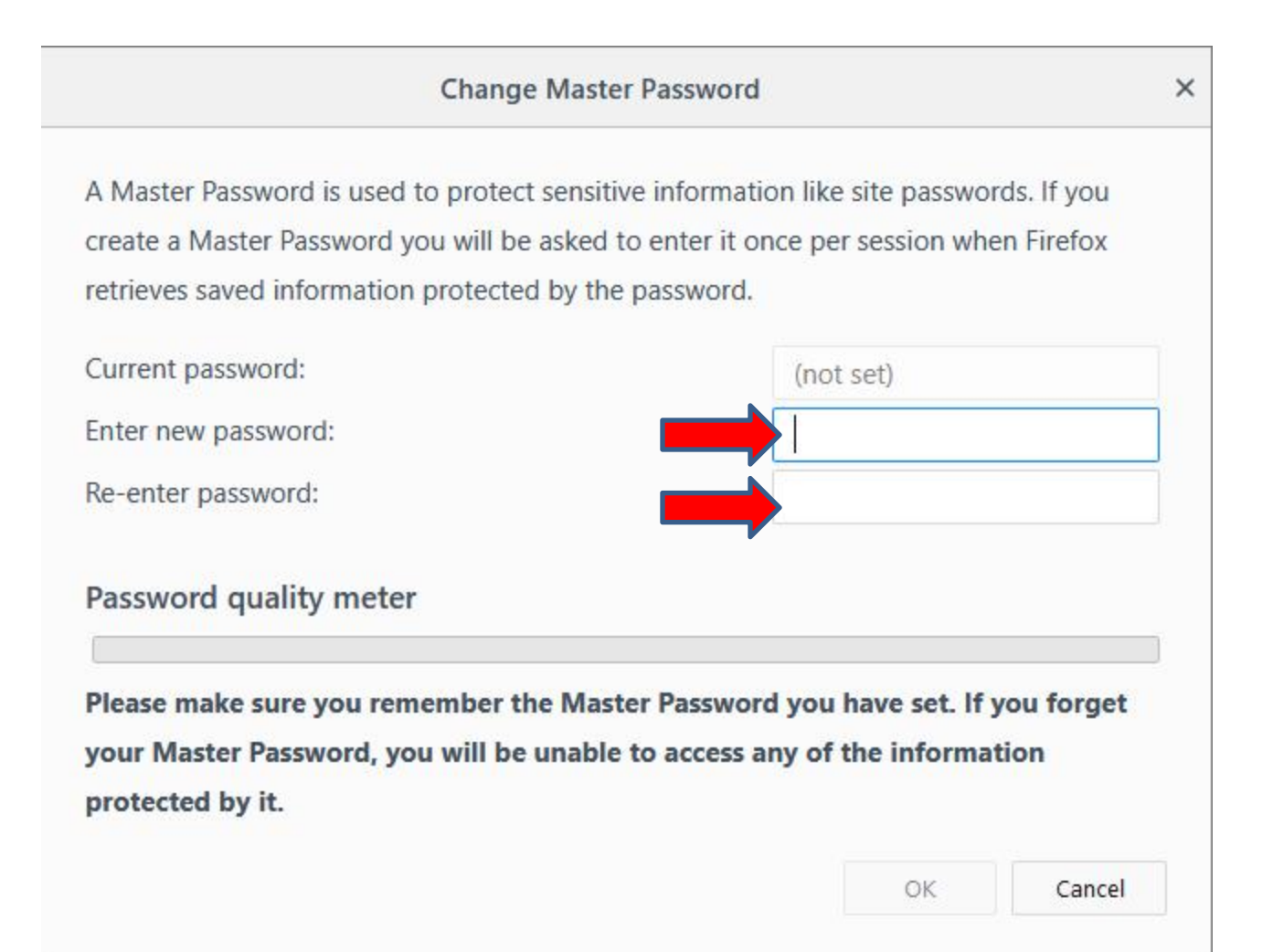

- Here is a sample. Once complete, click on OK.
- Next is what happens.

| Change Master Passwo                                                                                                    | ord                                                                      |
|----------------------------------------------------------------------------------------------------|--------------------------------------------------------------------------|
| A Master Password is used to protect sensitive inform<br>create a Master Password you will be asked to enter it<br>retrieves saved information protected by the password | ation like site passwords. If you<br>once per session when Firefox<br>d. |
| Current password:                                                                                                    | (not set)                                                                |
| Enter new password:                                                                                                    | ••••••                                                                   |
| Re-enter password:                                                                                                    | •••••                                                                    |
| Password quality meter                                                                                                    |                                                                          |
| Please make sure you remember the Master Pass<br>your Master Password, you will be unable to acce<br>protected by it.                                                    | word you have set. If you forget<br>ess any of the information           |
|                                                                                                    |                                                                          |

- A new window opens. Then click on OK.
- Next is what happens.

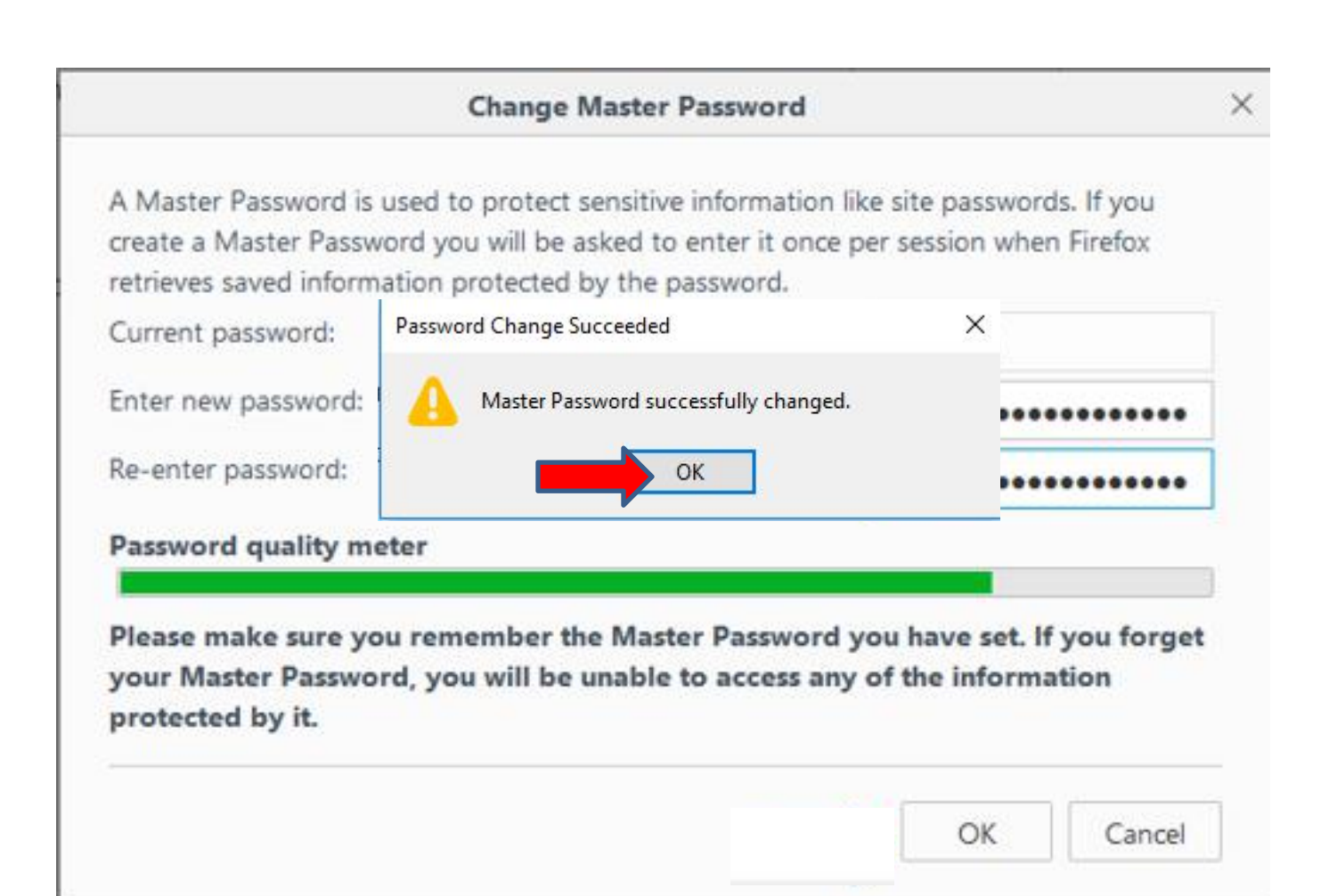

• You then see the box checked and then click on Saved Logins again and next is what happens.

| 🚾 Home Page               | 🗙 🧧 Mail - pac_fab103@hotmail.co 🗙 🔆 Opt     | tions × +                  |
|---------------------------|----------------------------------------------|----------------------------|
| ← → ♂ @                   | Sirefox about:preferences#privacy            |                            |
| 🚾 My Website 🛛 🖸 Mail - p | ac_fab103@ho 🚬 Weather 🗎 Local 🗎 Finance 🗎 V | Websites                   |
|                           |                                              | P Find in Options          |
| 🛠 General                 | Browser Privacy                              |                            |
| Home                      | Forms & Passwords                            |                            |
| <b>Q</b> Search           | Ask to save logins and passwor               | ds for websites Exceptions |
| Privacy & Sec             | curity                                       | Saved <u>L</u> ogins       |
| C Firefox Accou           | unt Autofill addresses Learn more            | Saved Addresses            |
|                           | Use a master password                        | Change Master Password     |

# The same new window opens again and click on Show Passwords again and next is what happens.

| Saved Logins                                 |               |         |              |         |  |
|----------------------------------------------|---------------|---------|--------------|---------|--|
| ₽ Search                                     |               |         |              |         |  |
| Logins for the following sites are stored on | your computer |         |              |         |  |
| Site                                         | Username      |         | Last Changed | E.      |  |
| http://www.filmon.com                        | wi            | iil.com | 5/20/2017    | 1       |  |
| http://www.rentalcars.com                    | wi            | iil.com | 7/6/2017     |         |  |
| https://facebooknew.123greetings.com         | p٤            | ail.com | 5/21/2017    | - 1     |  |
| Mttps://gis.thevillages.net                  |               |         | 10/15/2017   |         |  |
| Thttps://manycam.com                         | fbenson       |         | 12/16/2016   |         |  |
| https://online.bankofscotland.co.uk          | fbenson103    |         | 4/9/2018     |         |  |
| Remove Remove All                            |               |         | Ir Show Pa   | sswords |  |
|                                              |               |         |              | Close   |  |

A new window opens and you have to type in the master password, which is good. You can click on Cancel at the bottom right or click on X in the upper right to close it. Next is how to remove them.

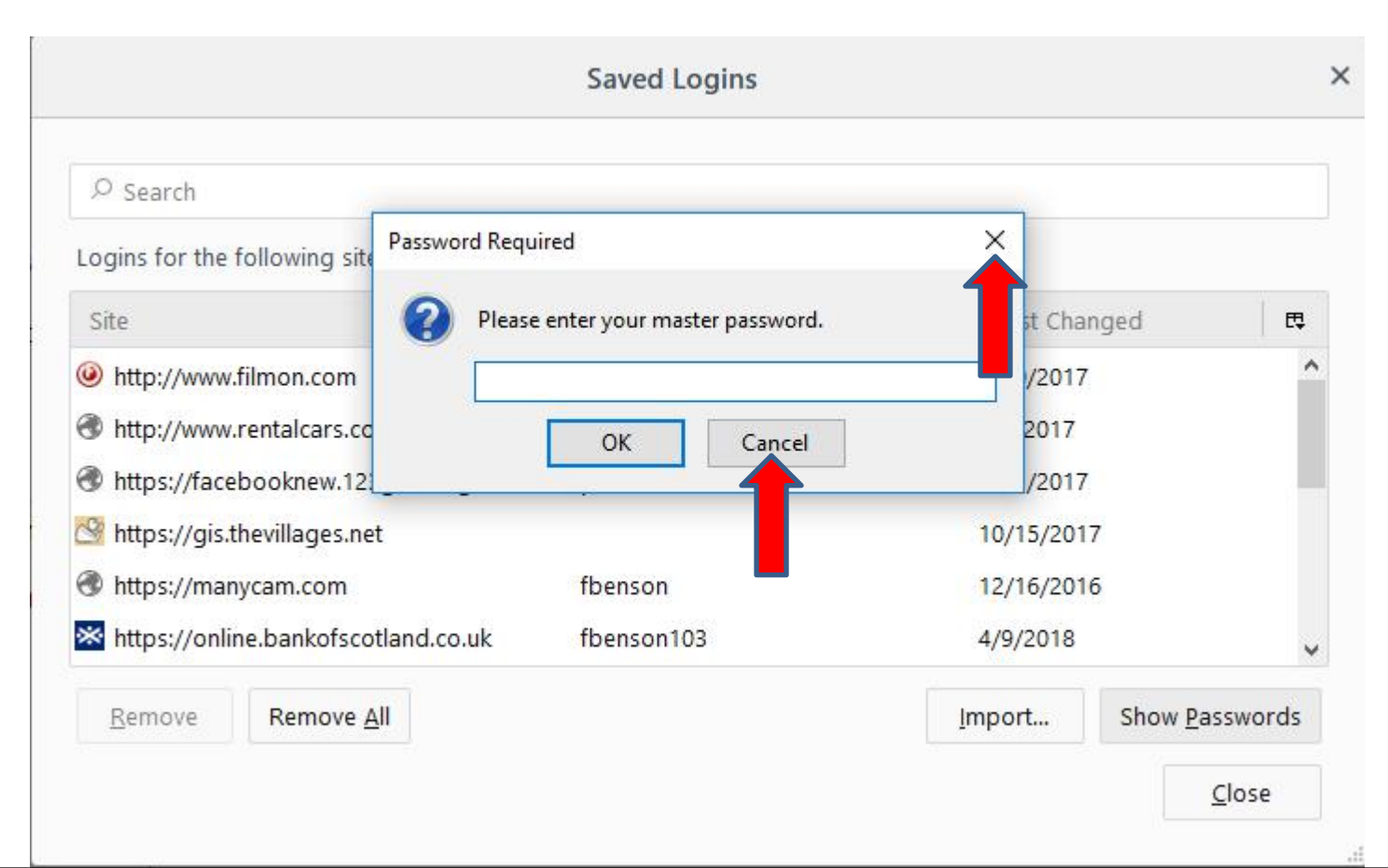

• When you can click on Cancel or X the window closes and you have two options to remove. The first option is click on one you want to remove, and Remove at the bottom left with be highlighted and click on it. Next is a sample.

| Saved Logins             |                                                                                                    |                                                                                                    |                                                                                                    |
|--------------------------|----------------------------------------------------------------------------------------------------|----------------------------------------------------------------------------------------------------|----------------------------------------------------------------------------------------------------|
|                          |                                                                                                    |                                                                                                    |                                                                                                    |
| on your computer         |                                                                                                    |                                                                                                    |                                                                                                    |
| Username                 | Last Cha                                                                                                    | inged                                                                                                    |                                                                                                    |
| wigan_103@hotmail.com    | 5/20/2017                                                                                                    |                                                                                                    | ^                                                                                                    |
| wigan_103@hotmail.com    | 7/6/2017                                                                                                    |                                                                                                    |                                                                                                    |
| n pac_fab103@hotmail.com | 5/21/2017                                                                                                    | 7                                                                                                    |                                                                                                    |
|                          | 10/15/201                                                                                                    | 17                                                                                                    |                                                                                                    |
| fbenson                  | 12/16/201                                                                                                    | 16                                                                                                    |                                                                                                    |
| fbenson103               | 4/9/2018                                                                                                    |                                                                                                    | ~                                                                                                    |
|                          | Import                                                                                                    | Show Pa                                                                                                    | sswords                                                                                                    |
|                          | <ul> <li>Saved Logins</li> <li>n your computer</li> <li>Username</li> <li>wigan_103@hotmail.com</li> <li>m pac_fab103@hotmail.com</li> <li>fbenson</li> <li>fbenson</li> <li>fbenson103</li> </ul> | Saved Logins     Saved Logins     Saved Logins     Username     Username     Last Cha     wigan_103@hotmail.com     7/6/2017     wigan_103@hotmail.com     7/6/2017     n     pac_fab103@hotmail.com     5/21/2017     10/15/201     fbenson     12/16/201     fbenson103     4/9/2018     Import | Saved Logins     Saved Logins     Username     Username     Last Changed     wigan_103@hotmail.com     7/6/2017     wigan_103@hotmail.com     7/6/2017     n     pac_fab103@hotmail.com     5/21/2017     10/15/2017     fbenson     12/16/2016     fbenson103     4/9/2018      [mport Show Pa |

# Here is a sample of clicking on one and you see Remove at the bottom left is highlighted. Next is what happens when you click on Remove.

|                                              | Saved Login   | s      |           |         |          |
|----------------------------------------------|---------------|--------|-----------|---------|----------|
| ₽ Search                                     |               |        |           |         |          |
| Logins for the following sites are stored on | your computer |        |           |         |          |
| Site                                         | Username      |        | Last Cha  | nged    | E.       |
| http://www.filmon.com                        | wi            | il.com | 5/20/2017 |         |          |
| Interp://www.rentalcars.com                  | wi            | .com   | 7/6/2017  |         |          |
| 🕙 https://facebooknew.123gr 🛀 ngs.com        | pa            | il.com | 5/21/2017 |         |          |
| Mttps://gis.thevillages.net                  |               |        | 10/15/201 | 7       |          |
| Thttps://manycam.com                         | fbenson       |        | 12/16/201 | 6       |          |
| 🗙 https://online.bankofscotland.co.uk        | fbenson103    |        | 4/9/2018  |         |          |
| Remove Remove All                            |               |        | Import    | Show Pa | asswords |
| 1                                            |               |        |           |         | Close    |

• A new window opens again and you have to type in the master password as I showed you before. Once you type it in, click on OK and next is what happens.

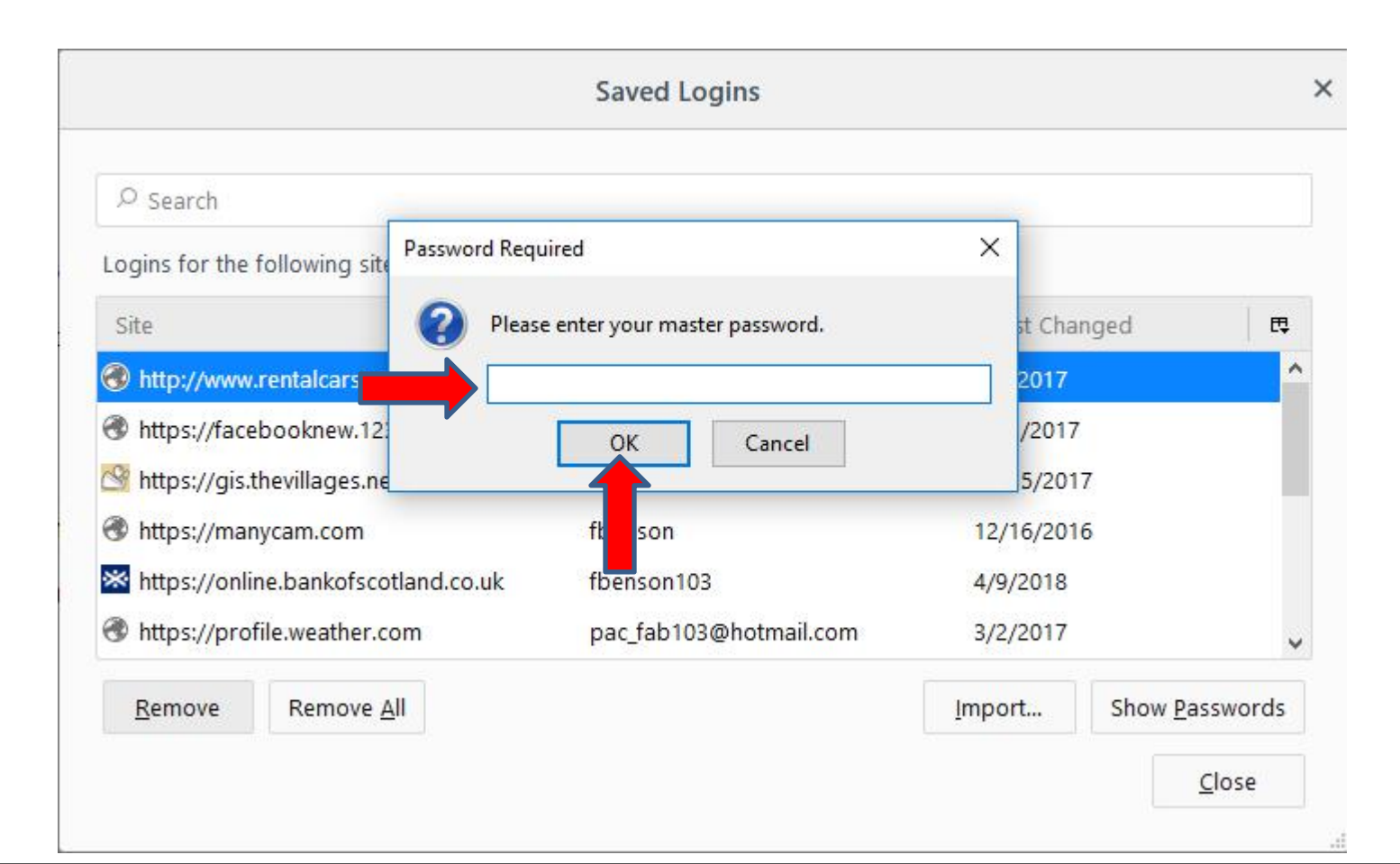

 Window closes and you have to click on Remove again on the second one, that I did and you don't see two of them. The second option is Remove All. Next is what happens when you click on Remove All at the bottom left.

|                                             | Saved Login      | S          |            |          |        |
|---------------------------------------------|------------------|------------|------------|----------|--------|
| ₽ Search                                    |                  |            |            |          |        |
| Logins for the following sites are stored o | on your computer |            |            |          |        |
| Site                                        | Username         |            | Last Chan  | iged     | E.     |
| https://facebooknew.123greetings.com        | n pa             | com        | 5/21/2017  | 1        |        |
| S https://gis.thevillages.net               |                  | 9          | 10/15/2017 | 7        | -      |
| Thttps://manycam.com                        | fbenson          |            | 12/16/2016 | 5        |        |
| https://online.bankofscotland.co.uk         | fbenson103       |            | 4/9/2018   |          |        |
| https://profile.weather.com                 | pac_fab103@hc    | otmail.com | 3/2/2017   |          |        |
| https://villagesredirect.thevillages.com    | 383813           |            | 9/15/2017  |          |        |
| Remove Remove All                           |                  |            | Import     | Show Pas | swords |
|                                             |                  |            |            | 0        | lose   |

 A new window opens and it asks Are you sure you wish to remove all passwords? Then click on Yes and next is what happens.

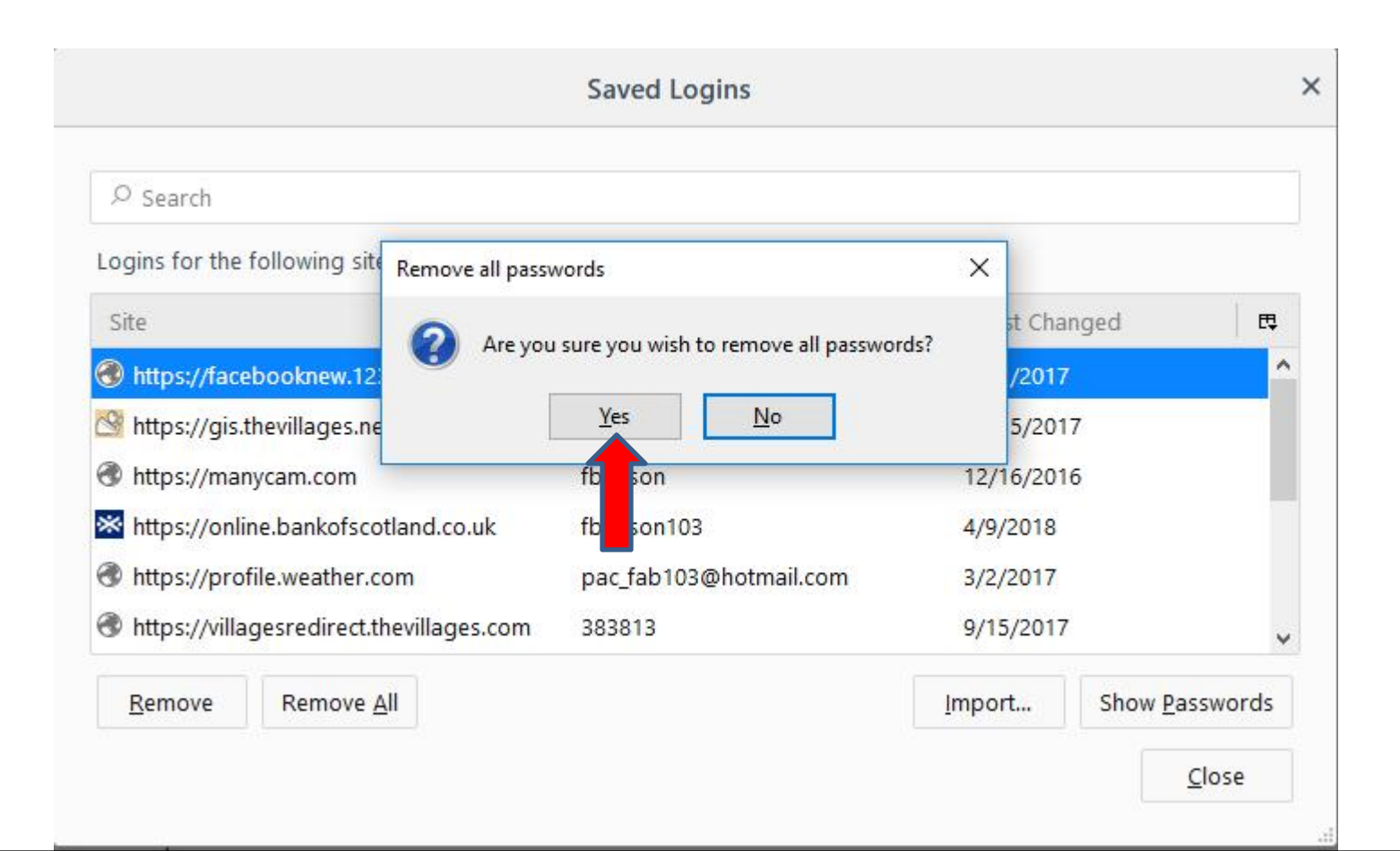

 Window closes and you don't see any of them.
 You can click on Close at the bottom right to close the window and click on X right of Options to close the page. Next is a sample.

| 🚾 Home Page 🛛 🔇                          | 🗙 🧕 Mail - pac_fab103@hotmail.co 🗙 🛠                                    | Coptions X                            | +                                      |                       |
|------------------------------------------|-------------------------------------------------------------------------|---------------------------------------|----------------------------------------|-----------------------|
| ← → C' û<br>My Website 0 Mail - pac_fab1 | 😢 Firefox 🛛 about:preferences#pri<br>103@ho 🔜 Weather 📄 Local 🗎 Finance | vacy                                  | ······································ | \$<br>Q               |
|                                          |                                                                         | •                                     | © Find in Options                      |                       |
| 🛱 General                                | Browser Privacy                                                         |                                       |                                        |                       |
| Home                                     | Forms & Passwords                                                       |                                       |                                        |                       |
| <b>Q</b> Search                          | Ask to save logins and                                                  |                                       | Saved Logins                           | ×                     |
| Privacy & Security                       |                                                                         | ₽ Search                              |                                        |                       |
| C Firefox Account                        | ✓ Autofill addresses Le                                                 | Logins for the following sites are st | ored on your computer                  |                       |
|                                          | ✓ <u>U</u> se a master password                                         | Site                                  | ▲ Username                             | Last Changed 🛱        |
|                                          | History                                                                 |                                       |                                        |                       |
|                                          | Firefox will Remember h                                                 |                                       |                                        |                       |
|                                          | Firefox will remember you                                               |                                       |                                        |                       |
|                                          | Cookies and Site Data                                                   | <u>R</u> emove Remove <u>A</u> ll     |                                        | Import Show Passwords |
|                                          | Your stored cookies, site da                                            |                                       |                                        | Close                 |

- Window closes and the Options page closes. I decided to go back to my Home page.
- When you close Mozilla Firefox with the X in the upper right and open it again with the Home pages and the user names and passwords have been removed. Next is what happens.

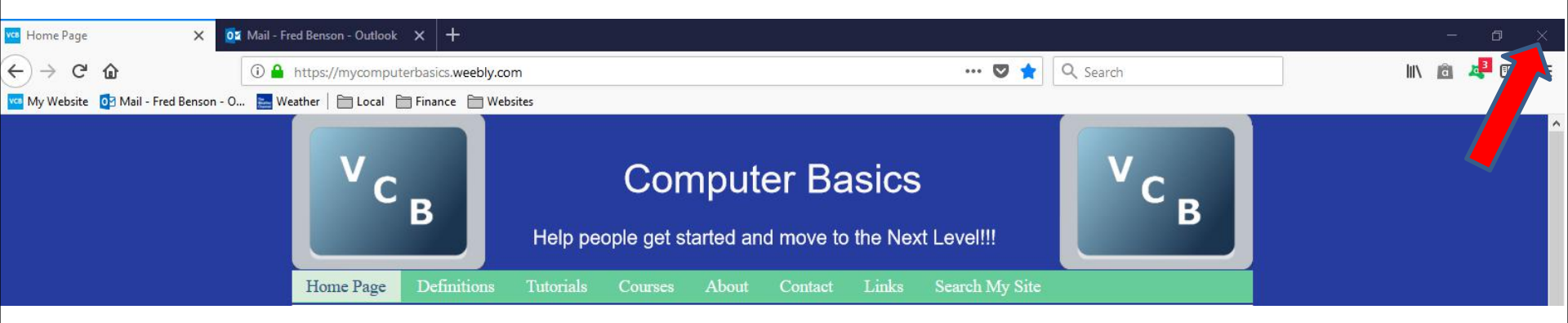

- I checked a lot of the ones that I removed and you have to log-in.
- As I mentioned before, once you log-in, don't save the password unless you want to take a risk. Some people take the risk to save for e-mail, because it is faster to get to e-mail.
- This is the End of Step 8 Part 3 Mozilla Firefox.